# Opis parametrów w raportach PC-Market i Konsola Kupca

## **Towary przeterminowane**

## Towary zagrożone przeterminowaniem

Wersja programy w oparciu o którą dokonano opisu

7.3.117.293

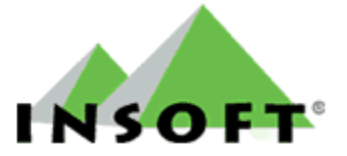

© 2013 Insoft sp. z o.o. 31-227 Kraków ul.Jasna 3a tel.(012) 415-23-72 e-mail:<u>market@insoft.com.pl</u> http://www.insoft.com.pl

## **Raport Towary przeterminowane**

### I. Parametry początkowe raportu

Raport **Towary przeterminowane** wyświetla towary, które są przeterminowane na dzień jego sporządzania. Dzięki temu raportowi w łatwy i szybki sposób można dotrzeć do produktów, którym skończyła się data przydatności do spożycia, a nie zostały sprzedane.

Mechanizm wyszukiwania towarów przeterminowanych działa w taki sposób, że najpierw szuka pierwszej chronologicznie (a więc według zasad FIFO<sup>\*</sup>) dostawy, z której towary wciąż znajdują się na magazynie. W raporcie uwzględniane są tylko te towary, których data dostawy była dawniej niż wartość wpisana w polu **Termin ważności.** Termin ważności definiuje się w karcie towaru na zakładce **Opis dod.** w polu **Termin ważności** (pole to zostało oznaczone czerwoną ramką na poniższym zrzucie). Jeżeli pole jest puste wówczas taki towar nie jest w ogóle uwzględniany w analizie.

| ۵                                 | Towar [1387]                                                                              |
|-----------------------------------|-------------------------------------------------------------------------------------------|
| Nazwa: AL gra                     | ipe 1.5L                                                                                  |
|                                   | Skrót (nazwa na kasach): AL grape 15L                                                     |
| بمجر                              | Kod: 5900835950226 Status: towar - zwykły 💌                                               |
|                                   | Sww: Asortyment: NAPOJE SOKI                                                              |
|                                   | PKWiU: 18290 Kategoria: Sok w kartonie                                                    |
| <nie wybrano="" zdjęcia=""></nie> | Jednostka miary: szt 🔹 🕂 Stawka VAT: 23 %                                                 |
| ··· Ctrl+F11                      | CKU: CEna ewidencyjna: 1,08 netto                                                         |
| F4 Parametry                      | F5 Ceny sp. F6 Opis dod. F7 Stan w mag. F8 Kody dod. F9 Dostawcy                          |
| llość w opak. z<br>Ile kilogramów | zbiorczym: Opak. zwrotne: ··· ×<br>/ litrów: sprzedaż w tandemie na kasach 🗆 ile w opak.: |
| Termin ważnoś                     | ści: 1 dni Notatki:                                                                       |
| Preferowany nr                    | r na kasie: 1                                                                             |

Na poniższym zrzucie znajduje się okno z parametrami początkowymi raportu **Towary** przeterminowane.

| 🖒 Towa                                         | Towary przeterminowane × |      |  |  |  |  |
|------------------------------------------------|--------------------------|------|--|--|--|--|
| PARAMETRY POCZĄTKOWE RAPORTU                   |                          |      |  |  |  |  |
| Identyfikator:                                 |                          |      |  |  |  |  |
| Typ identyfikatora:                            | Nazwa                    | •    |  |  |  |  |
| Asortymenty:                                   | <wszystkie></wszystkie>  | •••• |  |  |  |  |
| Magazyn:                                       | <wszystkie></wszystkie>  | •••  |  |  |  |  |
| F2 Dalej Esc Anuluj Alt+F2 Zapiszjako domyślne |                          |      |  |  |  |  |

<sup>\*</sup> FIFO (First In, First Out) – jest to metoda oszacowania zapasów w magazynie. W raporcie Towary przeterminowane jest ona użyta do wyszukiwania dostaw od tej, która została przyjęta najwcześniej i następnie przeszukiwane są kolejne dostawy w porządku chronologicznym (według daty dostawy).

Parametry początkowe pozwalają wybrać konkretne towary, które zostaną poddane analizie pod kątem przeterminowania. Opcja ta jest szczególnie przydatna w sytuacji kiedy w bazie posiadamy kilka lub kilkanaście tysięcy towarów, a interesuje nas uzyskanie informacji o przeterminowaniu dla ich ograniczonej liczby na przykład dla towarów z danego asortymentu.

Domyślnie parametry początkowe zdefiniowane są identycznie, jak na powyższym zrzucie. Swoim zakresem obejmują one wszystkie towary ze wszystkich magazynów. Jeżeli zatem zależy nam na analizie wszystkich towarów wówczas w oknie z parametrami początkowymi nie trzeba nic zmieniać, a jedynie wybrać przycisk **F2 Dalej**. Przejdziemy do kolejnego etapu gdzie zostanie wyświetlona lista towarów. Na liście tej możemy zaznaczyć wszystkie lub tylko interesujące nas pozycje. Należy zaznaczyć co najmniej jeden towar, aby system pozwolił wygenerować raport.

| ۴.                                                                                                    |                | Wybierz towa                         | ry / znaleziono: 1527              |                                    | – 🗆 🗙              |
|----------------------------------------------------------------------------------------------------|----------------|--------------------------------------|------------------------------------|------------------------------------|--------------------|
| F10 Typy towarów:<br><br><br><br>F10 Typy towarów:<br><br> | z filtrowania> | •                                    | Alt+V Stawka: w                    | szystki 💌 Alt+P w PC-I             | POS 7: Wszystkie 💌 |
| F6 Status towaru: wsz                                                                                                    | zystkie        | •                                    |                                    |                                    |                    |
| Ctrl+F5 Filtry kategorie                                                                                                    | / parametry:   |                                      |                                    |                                    | ×                  |
| Ctrl+F7 Tylko towary pro                                                                                                    | oducenta:      | <bez filtrowania=""></bez>           |                                    |                                    | ×                  |
| Asortyment: </td <td>e asortymenty</td> <td>&gt;</td> <td></td> <td></td> <td></td>                                                                                                    | e asortymenty  | >                                    |                                    |                                    |                    |
| Asortyment                                                                                                    |                | <sup>c</sup> tr <sup>i</sup> Nazwa ⊽ | Ctrl Nazwa na kasi                 | e <sup>c</sup> ä <sup>rt</sup> Kod |                    |
| <wszystkie asortyr<="" p=""></wszystkie>                                                                                                    | menty>         |                                      |                                    |                                    |                    |
|                                                                                                    |                | AL grape 1.5L                        | AL grape 15L                       | 5900835950226                      | ^                  |
|                                                                                                    |                | 🗌 🛗 AL grape 2L                      | AL grape 2L                        | 1038                               |                    |
|                                                                                                    |                | Al pomar 1.5                         | Al pomar 15I                       | 5900835950028                      |                    |
|                                                                                                    |                | Almondo luz cuk                      | Almondo luz cuk                    | 1503                               |                    |
|                                                                                                    |                | 🥅 🛗 Alpejka śnieżka                  | Alpejka śnieżka                    | 980                                |                    |
|                                                                                                    |                | 🕅 Ambasador                          | Ambasador                          | 1002                               |                    |
|                                                                                                    |                | Ananas w Puszce 565g                 | Ana w Pus 565g                     | 8003281000037                      |                    |
|                                                                                                    |                | 🥅 🛗 Andruty Kakao 280g Olza          | And Kak 280 Olza                   | 5901480010235                      |                    |
|                                                                                                    |                | Aqua 2L                              | Aqua 2L                            | 1822                               |                    |
|                                                                                                    |                | Arbuz                                | Arbuz                              | 452                                |                    |
|                                                                                                    |                | Ares                                 | Ares                               | 927                                |                    |
|                                                                                                    |                | Aromaty do Ciast 10.8g               | Aro do Cia 108g                    | 1610                               |                    |
|                                                                                                    |                | Aromaty do Ciast 5g                  | Aro do Cia 5g                      | 603                                |                    |
|                                                                                                    |                | 🥅 🛗 Babeczka Kokosowa                | Babeczka Kokosowa                  | 5902940003125                      |                    |
|                                                                                                    |                | 🕅 🛗 Babeczka Włoska                  | Babeczka Włoska                    | 976                                |                    |
|                                                                                                    |                | 🕅 📾 Babeczka Włoska luz              | Bab Wło luz                        | 5902940003071                      |                    |
|                                                                                                    |                | 🕅 🛗 Babeczki Adamek                  | Babeczki Adamek                    | 1519                               |                    |
|                                                                                                    |                | 🕅 📾 Babeczki Firmowe                 | Babeczki Firmowe                   | 1012                               |                    |
|                                                                                                    |                | 🕅 🛗 Babeczki Krakowskie              | Bab Krakowskie                     | 977                                |                    |
| F2 OK Esc Anuluj Ctr                                                                                                    | rl+X Przenieś  | F4 Drukuj Ins Zaznacz wszystko Del   | Odznacz wszystko F7 Szczegóły Ctrl | +M Magazyn Ctrl+R F                | Parametry F9 Konte |

Poniżej znajduje się opis poszczególnych parametrów wraz z objaśnieniem sposobu ich działania.

 <u>Typ identyfikatora</u> – jeżeli chcemy zdefiniować kryteria wyszukiwania dla przeterminowanych towarów wówczas w pierwszym kroku należy określić czy wyszukiwanie będzie następowało po nazwie czy po kodzie kreskowym. W tym celu należy rozwinąć listę przy polu **Typ** identyfikatora i wybrać jedną z pozycji: Nazwa lub Kod kreskowy.

| 💪 Towa                       | ary przeterminowane   |  |  |  |  |  |  |
|------------------------------|-----------------------|--|--|--|--|--|--|
| PARAMETRY POCZĄTKOWE RAPORTU |                       |  |  |  |  |  |  |
| Identyfikator:               |                       |  |  |  |  |  |  |
| Typ identyfikatora:          | Nazwa                 |  |  |  |  |  |  |
| Asortymenty:                 | Nazwa<br>Kod kreskowy |  |  |  |  |  |  |

<u>Identyfikator</u> – po wybraniu typu identyfikatora w polu **Identyfikator** należy wpisać szukaną frazę.

Wskazówka: Jeżeli jako **Typ identyfikatora** zostanie wybrana **Nazwa** wówczas wartość wpisana w polu **Identyfikator** zostanie potraktowana jako fraza, a więc wyszukiwanie zwróci listę towarów zawierających wpisany tekst niezależnie od tego czy występuje on na początku, na końcu czy w środku nazwy. Wybierając **Kod kreskowy** i wpisując do pola **Identyfikator** cyfry system wyszuka tylko produkty z kodem kreskowym, który zaczyna się od wprowadzonych cyfr. Poniżej znajdują się 2 przykłady, które ilustrują opisane zachowanie. Przykład 1:

W parametrach początkowych, jako **Typ identyfikatora** wybraliśmy **Nazwa**. W polu identyfikator wpisujemy "gran".

|              | C Towary przeterminowane                           |                            |     |  |  |  |  |
|--------------|----------------------------------------------------|----------------------------|-----|--|--|--|--|
|              | PARAMETRY POCZĄTKOWE RAPORTU                       |                            |     |  |  |  |  |
| Identy       | ikator:                                            | gran                       |     |  |  |  |  |
| Typ ide      | entyfikatora:                                      | Nazwa                      | -   |  |  |  |  |
| Asortymenty: |                                                    | wybranych asortymentów: 15 | ••• |  |  |  |  |
| Magazyn:     |                                                    | Magazyn 01                 |     |  |  |  |  |
| F2 Dal       | F2 Dalej   Esc Anuluj   Alt+F2 Zapiszjako domyślne |                            |     |  |  |  |  |

Po naciśnięciu przycisku **F2 Dalej** pojawiła się lista towarów jak na poniższym zrzucie. Wpisany identyfikator system potraktował jako frazę i wyświetlił wszystkie towary w których nazwie występuje słowo "gran".

| ≪                                                                                                  |                            | Wybierz tov                        | wary "gran" / znalezio   | no: 10                         |                      | - 🗆 ×              |
|----------------------------------------------------------------------------------------------------|----------------------------|------------------------------------|--------------------------|--------------------------------|----------------------|--------------------|
| F10 Typy towarów:                                                                                  | <bez filtrowania=""></bez> | •                                  | •                        | Alt+V Stawka: wszy             | /stki 💌 Alt+P w PC-F | POS 7: Wszystkie 💌 |
| F6 Status towaru:                                                                                  | wszystkie                  | •                                  |                          |                                |                      |                    |
| Ctrl+F5 Filtry kateg                                                                               | orie / parametry:          |                                    |                          |                                |                      | ••• 🛪              |
| Ctrl+F7 Tylko towar                                                                                | y producenta:              | <bez filtrowania=""></bez>         |                          |                                |                      | ··· ×              |
| Asortyment: </th <th>stkie asortymenty</th> <th>y&gt;</th> <th></th> <th></th> <th></th> <th></th> | stkie asortymenty          | y>                                 |                          |                                |                      |                    |
| Asortyn                                                                                            | nent                       | ctri Nazwa 🗸                       | 7                        | <sup>ctrl</sup> Nazwa na kasie | Ctrl Kod             |                    |
| <wszystkie as<="" p=""></wszystkie>                                                                | ortymenty>                 |                                    |                          |                                |                      | -                  |
|                                                                                                    |                            | 🧮 🛗 Cacao Granulowane 380g. Puo    | chatek                   | Cac Gra 380 Pucha              | 5900910000129        |                    |
|                                                                                                    |                            | Cebula Granulowana 30g             |                          | Ceb Gra 30g                    | 3434410018862        |                    |
|                                                                                                    |                            | 🕅 🛗 Czosnek Granulowany 40g        |                          | Czo Gra 40g                    | 3434410018909        |                    |
|                                                                                                    |                            | 🕅 🛗 Herbata Granul 100g Eternal    |                          | Her Gra 100 Etern              | 5901311000138        |                    |
|                                                                                                    |                            | Herbata Granul 100g Goodwill       |                          | Her Gra 100 Goodw              | 5901719000112        |                    |
|                                                                                                    |                            | 🔲 🛗 Herbata Granul 100g Hiltop     |                          | Her Gra 100 Hilto              | 5901311000053        |                    |
|                                                                                                    |                            | 🔲 🛗 Herbata Indyjska Gran 100g G   | old                      | Her Ind Gra 100 G              | 5901006000054        |                    |
|                                                                                                    |                            | 🔲 🛗 Herbata Lipton gran 100g       |                          | Her Lip gra 100g               | 5900555021602        |                    |
|                                                                                                    |                            | 🕅 🛗 Multi Vita 1.5L gran gaz.      |                          | Mul Vit 15L gra g              | 5900523000035        |                    |
|                                                                                                    |                            | 🗌 🋗 Ser Grani                      |                          | Ser Grani                      | 21                   |                    |
|                                                                                                    |                            | _                                  |                          |                                |                      |                    |
|                                                                                                    |                            |                                    |                          |                                |                      |                    |
|                                                                                                    |                            |                                    |                          |                                |                      |                    |
| F2 OK Fas Asubi                                                                                    | Ctol V Description         | CA Destroit Less Zennen une setter | D-L Oderson under setter | E7 Onere the Child             |                      | FO Kentel          |
| FZ OK ESC Anuluj                                                                                   | Ctri+X Przenies            | s F4 Drukuj Ins Zaznacz wszystko   | Del Odznacz wszystko     | FI Szczegóły Ctrl+N            | Magazyn Ctrl+R P     | arametry F9 Kontel |

### Przykład 2:

W parametrach początkowych, jako **Typ identyfikatora** wybraliśmy **Kod kreskowy**. W polu identyfikator wpisujemy na przykład "28".

| C Towary przeterminowane     |                            |     |  |  |  |
|------------------------------|----------------------------|-----|--|--|--|
| PARAMETRY POCZĄTKOWE RAPORTU |                            |     |  |  |  |
| Identyfikator:               | 28                         |     |  |  |  |
| Typ identyfikatora:          | Kod kreskowy               | -   |  |  |  |
| Asortymenty:                 | <wszystkie></wszystkie>    |     |  |  |  |
| Magazyn:                     | <wszystkie></wszystkie>    | ••• |  |  |  |
| F2 Dalej Esc Anuluj          | Alt+F2 Zapiszjako domyślne |     |  |  |  |

Po naciśnięciu **F2 Dalej** zostaje wyświetlona lista towarów, ale tylko tych, których kod zaczyna się na "28".

| Typy towarów: <bez filtrowania<="" th=""><th>× •</th><th>Alt+V Stawka: WSZ</th><th>vstki - Alt+P w PC-POS</th></bez> | × •                                  | Alt+V Stawka: WSZ                           | vstki - Alt+P w PC-POS |
|----------------------------------------------------------------------------------------------------|--------------------------------------|---------------------------------------------|------------------------|
| 6 Status towaru: wezvetkio                                                                                           |                                      | rite e otalina. j                           |                        |
|                                                                                                    |                                      |                                             |                        |
| .tri+F3 Filtry kategorie / parametry:                                                                                | 1                                    |                                             |                        |
| Ctrl+F7 Tylko towary producenta:                                                                                     | <br>bez filtrowania>                 |                                             |                        |
| Asortyment: <a>sortyment</a>                                                                                         | ty>                                  |                                             |                        |
| Asortyment                                                                                                    | °tri Nazwa                           | <sup>c</sup> tr <sup>i</sup> Nazwa na kasie | °tr¹Kod ∇              |
| wszystkie asortymenty>                                                                                               |                                      |                                             |                        |
|                                                                                                    | 📑 🛗 Ser Ementaler Plastry 150g.      | Ser Eme Pla 150g                            | 28                     |
|                                                                                                    | Boczek Prasowany Extra               | Boc Pra Extra                               | 280                    |
|                                                                                                    | 🕅 🕅 Serdelki Popularne               | Ser Popularne                               | 281                    |
|                                                                                                    | Malboro Ment Box                     | Malboro Ment Box                            | 2815927                |
|                                                                                                    | 🥅 🛗 Kiełbasa Rajbrocka               | Kie Rajbrocka                               | 282                    |
|                                                                                                    | 🥅 🛗 Kiełbasa Grilowa paczka Duda     | Kie Gri pac Duda                            | 283                    |
|                                                                                                    | 🗌 🛗 Szynka Małopolanka               | Szy Małopolanka                             | 284                    |
|                                                                                                    | 🕅 🛗 L & M super L                    | L M super L                                 | 2845122                |
|                                                                                                    | 🥅 🛗 Polędwica Pieczona DEL           | Pol Pie DEL                                 | 285                    |
|                                                                                                    | 🕅 L &,M -L                           | LML                                         | 2852724                |
|                                                                                                    | 🗖 🛗 L & M                            | LM                                          | 2854528                |
|                                                                                                    | 🗖 🛗 Baleron Krajowy                  | Baleron Krajowy                             | 286                    |
|                                                                                                    | 🕅 聞 Szynka w Galarecie 180g          | Szy w Gal 180g                              | 287                    |
|                                                                                                    | 🕅 🛗 Kurczak w Galarecie 180g         | Kur w Gal 180g                              | 288                    |
|                                                                                                    | Malboro 100S L                       | Malboro 100S L                              | 2881920                |
|                                                                                                    | 🕅 🛗 Malboro L                        | Malboro L                                   | 2886925                |
|                                                                                                    | m 🛍 Malboro                          | Malboro                                     | 2888224                |
|                                                                                                    | 🗌 🛗 Polędwica Pieczona z przyprawami | Pol Pie z przypra                           | 289                    |

W wynikach nie ma towarów dla których wpisana liczba występuje w innym miejscu niż początek. Przykładem jest **Konserwa PEK 150g**, której kod kończy się na "28", a nie ma jej na powyższej liście.

| ۴.                                     | Wybierz towary / znaleziono: 152 | 28                                          |                     | - 🗆 🗙           |
|----------------------------------------|----------------------------------|---------------------------------------------|---------------------|-----------------|
| F10 Typy towarów: <a><br/> </a>        | <b>•</b>                         | Alt+V Stawka: wszy                          | stki 💌 Alt+P w PC-P | OS 7: Wszystkie |
| F6 Status towaru: wszystkie            | -                                |                                             |                     |                 |
| Ctrl+F5 Filtry kategorie / parametry:  |                                  |                                             |                     | ••• ×           |
| Ctrl+F7 Tylko towary producenta:       | <bez filtrowania=""></bez>       |                                             |                     | ••• ×           |
| Asortyment: <pre></pre> Asortyment:    | />                               |                                             |                     |                 |
| Asortyment                             | ະ <sup>ເ</sup> າເNazwa           | <sup>c</sup> tr <sup>i</sup> Nazwa na kasie | °tri Kod ⊽          |                 |
| <wszystkie asortymenty=""></wszystkie> |                                  |                                             | 1                   |                 |
|                                        | 🕅 🕅 Dorsz wędzony                | Dorsz wędzony                               | 501                 | ^               |
|                                        | 🖬 Konserwa PEK 190g.             | Konserwa PEK 190g                           | 5010801000128       |                 |
|                                        | 🕅 🛗 Herbata Tetley 20 ex         | Her Tet 20 ex                               | 5014328094400       |                 |
|                                        | Herbata Tetli ex 40szt.          | Her Tet ex 40szt                            | 5014328094417       |                 |

<u>Asortymenty</u> – parametr ten pozwala określić, które asortymenty zostaną uwzględnione w raporcie. Naciskając przycisk <sup>\*\*\*</sup> przy pozycji **Asortymenty** pojawia się okno dialogowe analogiczne do poniższego zawierające listę asortymentów. Można w nim zarządzać asortymentami do raportu, a więc zaznaczyć te, które zostaną uwzględnione w raporcie bądź odznaczyć te, które nas nie interesują.

| <b>-</b>                                                   | Wybierz asortyment   | y / znaleziono: 15 |              | -       |          |
|------------------------------------------------------------|----------------------|--------------------|--------------|---------|----------|
| °tr <sup>i</sup> Asortyment ⊽                              | Ctrl Id              |                    |              |         |          |
| <ul> <li><wszystkie asortymenty=""></wszystkie></li> </ul> |                      |                    |              |         |          |
| - 🔽 💼 ALKOHOL                                              | 15                   |                    |              |         |          |
| - 🔽 💼 ART SPOŻYWCZE                                        | 7                    |                    |              |         |          |
|                                                            | 4                    |                    |              |         |          |
| - 🔽 📄 KAWA HERBATA                                         | 12                   |                    |              |         |          |
| - 🔽 🔂 LODY MROŻONKI                                        | 8                    |                    |              |         |          |
| - 🔽 📄 NABIAŁ                                               | 2                    |                    |              |         |          |
| - 🔽 📄 NAPOJE SOKI                                          | 11                   |                    |              |         |          |
|                                                            | 13                   |                    |              |         |          |
| - PAPIEROSY                                                | 9                    |                    |              |         |          |
| PIECZYWO CIASTA                                            | 10                   |                    |              |         |          |
| - FIWO                                                     | 1                    |                    |              |         |          |
| REKLAMOWKI                                                 | 14                   |                    |              |         |          |
|                                                            | 6                    |                    |              |         |          |
| WARZYWA OWOCE                                              | 5                    |                    |              |         |          |
| - I MĘDLINY KURCZAKI                                       | 3                    |                    |              |         |          |
|                                                            |                      |                    |              |         |          |
|                                                            |                      |                    |              |         |          |
| sortvmentów 15. kodów:                                     |                      |                    |              |         |          |
| OK Esc Anului Ctrl+X Przenieś                              | Ins Zaznacz wszystko | el Odznacz wszystk | FT Szczegóły | Ctrl+E8 | Istawien |

Wybieranie towarów odbywa się na nieco dalszym etapie. Załóżmy, że zdefiniowaliśmy wszystkie parametry początkowe na filtrze i chcemy przejść do kolejnego etapu. W tym celu w oknie z parametrami początkowymi wybieramy przycisk **F2 Dalej**.

| 🐔 Towa                                         | Towary przeterminowane  |     |  |  |  |  |
|------------------------------------------------|-------------------------|-----|--|--|--|--|
| PARAMETRY POCZĄTKOWE RAPORTU                   |                         |     |  |  |  |  |
| Identyfikator:                                 |                         |     |  |  |  |  |
| Typ identyfikatora:                            | Nazwa                   | -   |  |  |  |  |
| Asortymenty:                                   | <wszystkie></wszystkie> | ••• |  |  |  |  |
| Magazyn:                                       | <wszystkie></wszystkie> | ••• |  |  |  |  |
| F2 Dalej Esc Anuluj Alt+F2 Zapiszjako domyślne |                         |     |  |  |  |  |

W kolejnym kroku pojawia się okno z możliwością wyboru konkretnych towarów, ale tylko w obrębie zaznaczonych uprzednio asortymentów. Przykładowy zrzut z oknem wyboru towarów znajduje się poniżej. Należy zaznaczyć co najmniej jeden towar, aby system pozwolił wygenerować raport.

| 4                                     | Wybierz towary / znale                     | ziono: 1529                  |                      | - 🗆 🗙             |
|---------------------------------------|--------------------------------------------|------------------------------|----------------------|-------------------|
| F10 Typy towarów:<br><br>             | · · · · · · · · · · · · · · · · · · ·      | Alt+V Stawka: wsz            | ystki 💌 Alt+P w PC-P | OS 7: Wszystkie 💌 |
| F6 Status towaru: wszystkie           |                                            |                              |                      |                   |
| Ctrl+F5 Filtry kategorie / parametry: |                                            |                              |                      | ×                 |
| Ctrl+F7 Tylko towary producenta:      | <br><br>bez filtrowania>                   |                              |                      |                   |
| Asortyment: Swszystkie asortyment     | N2                                         |                              |                      |                   |
| Asortyment                            | °trt Nazwa ⊽                               | ctrl Nazwa na kasie          | ctrl Kod             |                   |
| wszystkie asortymenty>                | I                                          | 2                            | 3 100                |                   |
| - ALKOHOL                             | 👘 Kryniczanka 51. niegaz                   | Kry 5L niegaz                | 1840                 | ,                 |
| - ART SPOŻYWCZE                       | Kubek Lodowy Biernacki                     | Kub Lod Biernacki            | 5902535000102        |                   |
|                                       | Kubek Topiony Ostrowia 150g                | Kub Top Ost 150g             | 144                  |                   |
| - KAWA HERBATA                        | 🕅 Kukułka                                  | Kukułka                      | 994                  |                   |
| - LODY MROŻONKI                       | 🗌 🛗 Kukurydza                              | Kukurydza                    | 470                  |                   |
| - NABIAŁ                              | 🗌 🛗 Kukurydza Konserwowa 425ml             | Kuk Kon 425ml                | 3083680002875        |                   |
| - NAPOJE SOKI                         | Kurczak Faszerowany                        | Kur Faszerowany              | 240                  |                   |
|                                       | Kurczak w Galarecie 180g                   | Kur w Gal 180g               | 288                  |                   |
|                                       | 🗌 🛗 Kurczak Wędzony                        | Kurczak Wędzony              | 208                  |                   |
|                                       | Kurczaki KL. I                             | Kurczaki KL I                | 184                  |                   |
|                                       | 🗌 🛗 Kwasek Cytrynowy 20g                   | Kwa Cyt 20g                  | 5900552000419        |                   |
| BYBY KONSERWY                         | Kwiatuszki                                 | Kwiatuszki                   | 5902940009530        |                   |
| WARZYWA OWOCE                         | 🕅 🛗 Kwiatuszki z Oczkiem                   | Kwi z Oczkiem                | 1005                 |                   |
| WEDLINY KURCZAKI                      | 🗌 🛗 L & M                                  | LM                           | 2854528              |                   |
|                                       | 🔚 🛗 L & M super L                          | L M super L                  | 2845122              |                   |
|                                       | 🕅 🛍 L &,M -L                               | LML                          | 2852724              |                   |
|                                       | 🗌 🛗 Landrynki Mięta Wedel 150g             | Lan Mię Wed 150g             | 5900259621382        |                   |
|                                       | Eandrynki Owoc Wedel 150g                  | Lan Owo Wed 150g             | 439                  |                   |
|                                       | Emtilki 20g.                               | Lemtilki 20g                 | 347                  |                   |
| F2 OK Esc Anuluj Ctrl+X Przenie       | F4 Drukuj Ins Zaznacz wszystko Del Odznacz | wszystko F7 Szczegóły Ctrl+N | Magazyn Ctrl+R Pa    | rametry F9 Konte  |

 <u>Magazyn</u> – w polu tym można wybrać magazyn(y), które zostaną przeszukane. Jeżeli dany towar byłby dostępny w kilku magazynach, a interesowałoby nas sprawdzenie tylko jednego lub dwóch ze wszystkich magazynów wówczas w polu tym należy wskazać tylko je. Inaczej system przeszuka wszystkie magazyny i wykaże dla nich sumaryczną wartość przeterminowanych towarów.

## II. Wyniki i interpretacja raportu

Po zdefiniowaniu i zatwierdzeniu parametrów początkowych system rozpocznie generowanie raportu. Po zakończeniu tej operacji pojawi się okno z wynikami, które będzie miało formę zbliżoną do tej na poniższym zrzucie.

| ۵                                 |                     |           | Towar   | y przete | rminowane               |                                 |                      |                              |                | x I |  |
|-----------------------------------|---------------------|-----------|---------|----------|-------------------------|---------------------------------|----------------------|------------------------------|----------------|-----|--|
| Magazyny: <wszystkie></wszystkie> |                     |           |         |          |                         |                                 |                      |                              |                |     |  |
| <sup>ctrl</sup> Nazwa ∖⊽          | <sup>Ctrl</sup> Kod | Sww       | 4 Pkwiu | °tr¹ Jm  | 6 <sup>ctrl</sup> llość | ° <b>≒<sup>r</sup> </b> Wartość | °tr <sup>L</sup> Vat | ់ថ្ន <sup>េ</sup> Asortyment | Ctrl Kategoria |     |  |
| AL grape 1.5L                     | 5900835950226       |           | 18290   | szt      | 94,00                   | 101,52                          | 23 %                 | NAPOJE SOKI                  | Sok w kartonie |     |  |
| AL grape 2L                       | 1038                |           |         | szt      | 4,00                    | 4,32                            | 23 %                 | NAPOJE SOKI                  |                |     |  |
| Al pomar 1.5I                     | 5900835950028       |           |         | szt      | 3,00                    | 3,24                            | 23 %                 | NAPOJE SOKI                  |                |     |  |
| Alpejka śnieżka                   | 980                 | 2422-7-71 |         | kg       | 20,00                   | 166,80                          | 8 %                  | PIECZYWO CIASTA              | Lody           |     |  |
| Aromaty do Ciast 10.8g            | 1610                | 2524      |         | szt      | 320,00                  | 124,80                          | 8 %                  | ART SPOŻYWCZE                |                |     |  |
| Biszkopty San 150g.               | 324                 | 2422      |         | szt      | 5,00                    | 8,20                            | 8 %                  | CUKIERNICZE                  |                |     |  |
|                                   |                     |           |         |          |                         |                                 |                      |                              |                |     |  |
| ESC Anuluj F4 Drukuj F5 Zaj       | pisz ro Ais Ctri+Fo | 00        |         |          |                         |                                 |                      |                              |                |     |  |

Większość informacji do raportu jest pobierana bezpośrednio z karty towaru. Wartość w kolumnach **Wartość** oraz **Ilość** jest wyliczana na podstawie dostaw o czym napisano więcej w dalszej części dokumentu.

Jeżeli w raporcie przy danym towarze pojawią się puste wiersze oznacza to, że nie wprowadzono dla niego wartości w karcie towaru. Patrząc na powyższy zrzut widzimy, że żaden towar z raportu oprócz "AL grape 1.5L" nie ma przypisanego kodu PKWiU.

## Opis kolumn raportu

### 1. Kolumna Nazwa

W kolumnie tej wyświetlana jest nazwa towarów przeterminowanych.

Do raportu pobierana jest wartość z karty towaru z pola Nazwa.

| ۵.                                                                                                    | T                           | owar [1387]               | ×          |
|----------------------------------------------------------------------------------------------------|-----------------------------|---------------------------|------------|
| Nazwa: AL g                                                                                                  | rape 1.5L                   |                           |            |
|                                                                                                    | Skrót (nazwa na kasach): AL | grape 15L                 |            |
| <u>.</u>                                                                                                    | Kod: 5900835950226          | Status: towar - zwykły 💌  |            |
|                                                                                                    | Sww:                        | Asortyment: NAPOJE SOKI   | •••        |
|                                                                                                    | PKWiU: 18290                | Kategoria: Sok w kartonie | <b>•</b> + |
| <nie th="" wybrano="" zdjęc<=""><th>≥ Jednostka miary: szt 💽</th><th>+ Stawka VAT: 23 %</th><th>•</th></nie> | ≥ Jednostka miary: szt 💽    | + Stawka VAT: 23 %        | •          |
| ··· Ctrl+F11                                                                                                 | CKU:                        | Cena ewidencyjna: 1,0     | )8 netto   |

## 2. Kolumna Kod

W kolumnie tej wyświetlany jest kod towarów.

Do raportu pobierana jest wartość z karty towaru z pola Kod.

| ۵.                                |                | T                | owar [1387] |                       |           | ×                         |
|-----------------------------------|----------------|------------------|-------------|-----------------------|-----------|---------------------------|
| Nazwa: AL gra                     | pe 1.5L        |                  |             |                       |           |                           |
|                                   | Skrót (nazwa i | na kasach): AL g | grape 15L   |                       |           |                           |
|                                   | Kod: 59008     | 335950226        | Status:     | towar - zwykły        | •         |                           |
|                                   | Sww:           |                  | Asortyment: | NAPOJE SOKI           |           | •••                       |
|                                   | PKWiU: 18290   | )                | Kategoria:  | Sok w kartonie        |           | <u> +</u>                 |
| <nie wybrano="" zdjęcia=""></nie> | Jednostka mia  | ary: szt 💌       | + s         | tawka VAT:            | 23 %      | •                         |
| ··· Ctrl+F11                      | CKU:           |                  | ··· C       | ena ewidencyjna       | :         | 1,08 netto                |
| F4 Parametry                      | F5 Ceny sp.    | F6 Opis dod.     | F7 Stan w n | nag. <b>F8</b> Kody d | lod. F9 D | ostawcy <sup>Ct</sup> ▲ ▶ |

## 3. Kolumna Sww

W kolumnie tej wyświetlany jest indeks Sww.

Do raportu pobierana jest wartość z karty towaru z pola Sww.

| ۵                                 |          | Т                   | owar [1387] |                  |      | ×          |
|-----------------------------------|----------|---------------------|-------------|------------------|------|------------|
| Nazwa: AL gra                     | pe 1.5L  |                     |             |                  |      |            |
|                                   | Skrót (n | azwa na kasach): AL | grape 15L   |                  |      |            |
| <u></u>                           | Kod:     | 5900835950226       | Status:     | towar - zwykły   | •    |            |
|                                   | Sww:     |                     | Asortyment: | NAPOJE SOKI      |      |            |
|                                   | PKWiU:   | 18290               | Kategoria:  | Sok w kartonie   |      | <b>•</b> + |
| <nie wybrano="" zdjęcia=""></nie> | Jednost  | ka miary: szt 💌     | + s         | itawka VAT:      | 23 % | •          |
| ··· Ctrl+F11                      | ски: Г   |                     | ··· C       | ena ewidencyjna: |      | 1,08 netto |

## 4. Kolumna Pkwiu

W kolumnie tej wyświetlany jest kod PKWiU.

Do raportu pobierana jest wartość z karty towaru z pola **PKWiU**.

| 🝊 Towar [1387]                    | -        |                     | -          |                        |        | x          |
|-----------------------------------|----------|---------------------|------------|------------------------|--------|------------|
| Nazwa: AL gra                     | pe 1.5L  |                     |            |                        |        |            |
|                                   | Skrót (n | azwa na kasach): AL | grape 15L  |                        |        |            |
| يمم                               | Kod:     | 5900835950226       | Status:    | towar - zwykły         | •      |            |
|                                   | Sww:     |                     | Asortyment | NAPOJE SOKI            |        | ••••       |
|                                   | PKWiU:   | 18290               | Kategoria: | <nie wybrana=""></nie> |        | • <u>+</u> |
| <nie wybrano="" zdjęcia=""></nie> | Jednost  | ka miary: 🛛 szt 🔄 💌 | + :        | Stawka VAT:            | 23 % 💌 |            |
| ··· Ctrl+F11                      | CKU:     |                     | (          | Cena ewidencyjna:      | 1,08   | netto      |

## 5. Kolumna Jm

W kolumnie tej wyświetlana jest jednostka miary w jakiej sprzedawany jest towar.

Do raportu pobierana jest wartość z karty towaru z pola Jednostka miary.

| 1 | 🖒 Towar [1387]                    |          |                     |             |                        |      | X       |
|---|-----------------------------------|----------|---------------------|-------------|------------------------|------|---------|
|   | Nazwa: AL gra                     | pe 1.5L  |                     |             |                        |      |         |
|   |                                   | Skrót (n | azwa na kasach): AL | grape 15L   |                        |      |         |
|   | <u></u>                           | Kod:     | 5900835950226       | Status:     | towar - zwykły         | •    |         |
|   |                                   | Sww:     |                     | Asortyment: | NAPOJE SOKI            |      |         |
| ł |                                   | PKWiU:   | 18290               | Kategoria:  | <nie wybrana=""></nie> |      | · +     |
|   | <nie wybrano="" zdjęcia=""></nie> | Jednost  | ka miary: 🛛 szt 🛛 💌 | + s         | tawka VAT:             | 23 % | -       |
|   | ··· Ctrl+F11                      | CKU:     |                     | ··· C       | ena ewidencyjna:       | 1,0  | 8 netto |

## 6. Kolumna Ilość

W kolumnie tej wyświetlana jest ilość przeterminowanego towaru. Ilość przeterminowanego towaru powinna być zgodna z informacjami, jakie są dostępne w karcie towaru.

Poniżej znajduje się przykład:

Wygenerowaliśmy raport prezentujący towary przeterminowane na dzień 6 grudnia 2013. Skupmy się teraz tylko na jednym towarze w tym raporcie o nazwie **Babeczka Kokosowa**. Raport pokazał. że na dzień generowania raportu mamy przeterminowanych 75 sztuk tego towaru.

| ¢.                                |                     |           | Towa                  | ry przetei | rminowane              |                                     |          |                             | _ =            | ב |
|-----------------------------------|---------------------|-----------|-----------------------|------------|------------------------|-------------------------------------|----------|-----------------------------|----------------|---|
| Magazyny: <wszystkie></wszystkie> |                     |           |                       |            |                        |                                     |          |                             |                |   |
| <sup>ctrl</sup> Nazwa ⊽           | <sup>ctrl</sup> Kod | ctrl Sww  | <sup>Ctrl</sup> Pkwiu | ctrl Jm    | ctr <sup>i</sup> llość | <sup>c</sup> 拃 <sup>i</sup> Wartość | °tr¹ Vat | ctr <sup>i</sup> Asortyment | Ctrl Kategoria | T |
| AL grape 1.5L                     | 5900835950226       |           | 18290                 |            | 294,00                 | 317,52                              | 23 %     | NAPOJE SOKI                 | Sok w kartonie |   |
| AL grape 2L                       | 1038                |           |                       | szt        | 4,00                   | 4,32                                | 23 %     | NAPOJE SOKI                 |                |   |
| Al pomar 1.5I                     | 5900835950028       |           |                       | szt        | 3,00                   | 3,24                                | 23 %     | NAPOJE SOKI                 |                |   |
| Alpejka śnieżka                   | 980                 | 2422-7-71 |                       | kg         | 20,00                  | 166,80                              | 8 %      | PIECZYWO CIASTA             | Lody           |   |
| Aromaty do Ciast 10.8g            | 1610                | 2524      |                       | szt        | 320,00                 | 124,80                              | 8 %      | ART SPOŻYWCZE               |                |   |
| Babeczka Kokosowa                 | 5902940003125       | 2422-5-51 |                       | szt        | 75,00                  | 698,25                              | 8 %      | PIECZYWO CIASTA             |                |   |
| Babka Drożdżowa                   | 1010                | 2422      |                       | kg         | 110,00                 | 932,00                              | 8 %      | PIECZYWO CIASTA             |                |   |
| Bajadera                          | 987                 | 2422-9-91 |                       | kg         | 100,00                 | 800,00                              | 8 %      | PIECZYWO CIASTA             |                |   |
| Biszkopty San 150g.               | 324                 | 2422      |                       | szt        | 5,00                   | 8,20                                | 8 %      | CUKIERNICZE                 |                |   |

System obliczył tą wartość zgodnie z zasadami opisanymi na początku dokumentu. Możemy to zweryfikować otwierając kartę towaru **Babeczka kokosowa**, a następnie wybierając w oknie karty towaru przycisk **Obrót.** Wówczas wyświetlił się historia obrotu towarem (przykładowy zrzut znajduje się poniżej).

| <b>«</b>                                                                                                    |                         |                  |                              | Obroty                 |                                  |                                          |  | ×  |
|----------------------------------------------------------------------------------------------------|-------------------------|------------------|------------------------------|------------------------|----------------------------------|------------------------------------------|--|----|
| Magazyn: <ws< td=""><td>szystkie≻</td><td></td><td>Za okres: 06.12</td><td>.2012 - 06.12.2013</td><td></td><td></td><td></td><td></td></ws<> | szystkie≻               |                  | Za okres: 06.12              | .2012 - 06.12.2013     |                                  |                                          |  |    |
| Towar Babeca                                                                                                    | zka Kokosowa [szt       | 0                | W cenie: sprzed              | laży brutto            |                                  |                                          |  |    |
| °tri Data ∠                                                                                                    | 2 Przychód              | Ctrl Rozchód     | <sup>ctrl</sup> Stan końcowy | °tru Wartość przychodu | <sup>Ctrl</sup> Wartość rozchodu | <sup>c</sup> 拧 <sup>i</sup> Wartość końc |  |    |
| 04.12.2013                                                                                                    | 10                      | 0                | -                            | 128,80                 | 0,00                             | -                                        |  |    |
| 28.11.2013                                                                                                    | 0                       | 7                | -                            | 0,00                   | 90,16                            | -                                        |  |    |
| 26.11.2013                                                                                                    | 50                      | 0                | -                            | 644,00                 | 0,00                             | -                                        |  |    |
| 25.11.2013                                                                                                    | 0                       | 43               | -                            | 0,00                   | 507,40                           | -                                        |  |    |
| 14.11.2013                                                                                                    | 0                       | 25               | -                            | 0,00                   | 295,00                           | -                                        |  |    |
| 10.11.2013                                                                                                    | 100                     | 0                | -                            | 1180,00                | 0,00                             | -                                        |  |    |
|                                                                                                    |                         |                  |                              |                        |                                  |                                          |  |    |
| Razem:                                                                                                    | 160                     | 75               | -                            | 1952,80                | 892,56                           | -                                        |  |    |
| W tym przeceny:                                                                                                    |                         |                  |                              | 0,00                   | 0,00                             |                                          |  |    |
| Esc Anuluj F4 C                                                                                                    | Drukuj <b>F5</b> Zapisz | F6 XIs Ctrl+F6 ( | 00                           |                        |                                  |                                          |  | 1. |

Na jej podstawie możemy w kilku krokach zweryfikować obliczoną przez raport ilość:

- Termin ważności jaki zdefiniowaliśmy w karcie towaru Babeczka kokosowa wynosi 7 dni. Raport bierze pod uwagę wszystkie dostawy, z których towary wciąż znajdują się na magazynie i dla których data dostawy była dawniej niż wartość wpisana w polu Termin ważności (czyli w przypadku Babeczki kokosowej jest to 7 dni). Raport został wygenerowany 6.12.2013, natomiast ostatnia dostawa miała miejsce 04.12.2012 więc nie zostanie ona uwzględniona w raporcie (nie minął bowiem jeszcze termin ważności, który wynosi 7 dni).
- 2. W raporcie zostaną uwzględnione 2 dostawy:
  - z 10.11.2013 na 100 sztuk,
  - z 26.11.2013 na 50 sztuk.

Łączna ilość towaru wynosi zatem 150 sztuk.

- 3. Następnie przychodom zostaną przeciwstawione rozchody:
  - 14.11.2013 sprzedano 25 sztuk towaru,
  - 25.11.2013 sprzedano 43 sztuki towaru,
  - 28.11.2013 sprzedano 7 sztuk towaru.

Zatem łączna ilość sprzedanego towaru wynosi 75 sztuk.

Odejmując od przychodów (punkt numer 2) rozchody (punkt numer 3) obliczmy, że pozostało nam: 150 – 75 = 75 sztuk towaru, które uległy przeterminowaniu co jest zgodne z danymi zaprezentowanymi w raporcie.

### 7. Kolumna Wartość

W celu obliczenia wartości system korzysta z cen ewidencyjnych zarejestrowanych dla pozycji przychodowanych. Można je wyświetlić będąc w karcie towaru i wybierając przycisk **Przychód** (przykładowy zrzut znajduje się poniżej). Do raportu pobierane są tylko ceny tych przychodów, które "weszły do raportu". W naszym przypadku będzie to więc dostawa z 10.11.2013 (dokument PZ/13/21) i dostawy z 26.11.2013 (dokument PZ/12/22).

| ۷.                                                                                                    |                          |                       | Przyc             | chody            |                         |      | - 🗆 | × |
|----------------------------------------------------------------------------------------------------|--------------------------|-----------------------|-------------------|------------------|-------------------------|------|-----|---|
| Magazyn: <w< th=""><th>szystkie&gt;</th><th>Za</th><th>okres: 06.12.2012</th><th>2 - 06.12.2013</th><th></th><th></th><th></th><th></th></w<> | szystkie>                | Za                    | okres: 06.12.2012 | 2 - 06.12.2013   |                         |      |     |   |
| Towar Babec                                                                                                    | zka Kokosowa [szt]       | Wo                    | enie: zakupu z do | okumentów / sprz | edaży brutto            |      |     |   |
| °triData ∠                                                                                                    | <sup>ctrl</sup> Dokument | <sup>ctrl</sup> llość | Ctrl Cena przych. | ctrl Cena det.   | ctr <sup>1</sup> Kontra | hent |     |   |
| 04.12.2013                                                                                                    | PZ/13/23                 | 10                    | 9,55              | 12,88            | TIMEI                   |      |     |   |
| 26.11.2013                                                                                                    | PZ/13/22                 | 50                    | 9,55              | 12,88            | TEA                     |      |     |   |
| 10.11.2013                                                                                                    | PZ/13/21                 | 100                   | 8,83              | 11,80            | TIMEI                   |      |     |   |
|                                                                                                    |                          |                       |                   |                  |                         |      |     |   |
|                                                                                                    |                          |                       |                   |                  |                         |      |     |   |
|                                                                                                    |                          |                       |                   |                  |                         |      |     |   |
|                                                                                                    | Derem                    | 160                   |                   |                  |                         |      |     |   |
|                                                                                                    | Razem.                   | 100                   |                   |                  |                         |      |     |   |
|                                                                                                    | w tym przeceny:          |                       |                   |                  |                         |      |     |   |
| Esc Anuluj F4 I                                                                                                    | Drukuj F5 Zapisz F6 XIs  | Ctrl+F6 00            |                   |                  |                         |      |     |   |

Mechanizm działa w następujący sposób:

 - od pierwszej chronologicznie dostawy odejmuje wszystkie rozchodowane pozycje (daty nie mają tutaj znaczenia) dopóki nie wyzeruje jej stanu,

- po wyzerowaniu pierwszej pozycji przechodzi do następnej dostawy w porządku chronologicznym i

zmniejsza stan towaru dopóki również jego nie wyzeruje.

Analogiczny schemat jest kontynuowany dla kolejnych pozycji.

| <b>6</b>                                                                                                    |                           |                                      |                              | Obroty                 |                                  |                                          | <br>× |
|----------------------------------------------------------------------------------------------------|---------------------------|--------------------------------------|------------------------------|------------------------|----------------------------------|------------------------------------------|-------|
| Magazyn: <ws< td=""><td>szystkie&gt;</td><td></td><td>Za okres: 06.12</td><td>.2012 - 06.12.2013</td><td></td><td></td><td></td></ws<> | szystkie>                 |                                      | Za okres: 06.12              | .2012 - 06.12.2013     |                                  |                                          |       |
| Towar Babeca                                                                                                    | zka Kokosowa [sz          | t)                                   | W cenie: sprzed              | laży brutto            |                                  |                                          |       |
| °tri Data ∠                                                                                                    | <sup>c</sup> trl Przychód | <sup>c</sup> tr <sup>I</sup> Rozchód | <sup>ctrl</sup> Stan końcowy | °tru Wartość przychodu | <sup>Ctrl</sup> Wartość rozchodu | <sup>c</sup> ț <sup>r</sup> Wartość końc |       |
| 04.12.2013                                                                                                    | 10                        | 0                                    | -                            | 128,80                 | 0,00                             | -                                        |       |
| 28.11.2013                                                                                                    | 0                         | 7                                    | -                            | 0,00                   | 90,16                            | -                                        |       |
| 26.11.2013                                                                                                    | 50                        | 0                                    | -                            | 644,00                 | 0,00                             | -                                        |       |
| 25.11.2013                                                                                                    | 0                         | 43                                   | -                            | 0,00                   | 507,40                           | -                                        |       |
| 14.11.2013                                                                                                    | 0                         | 25                                   | -                            | 0,00                   | 295,00                           | -                                        |       |
| 10.11.2013                                                                                                    | 100                       | 0                                    | -                            | 1180,00                | 0,00                             | -                                        |       |
|                                                                                                    |                           |                                      |                              |                        |                                  |                                          |       |
| Razem:                                                                                                    | 160                       | 75                                   | -                            | 1952,80                | 892,56                           | -                                        |       |
| W tym przeceny:                                                                                                    |                           |                                      |                              | 0,00                   | 0,00                             |                                          |       |
| Esc Anuluj F4 D                                                                                                    | Drukuj <b>F5</b> Zapisz   | F6 XIs Ctrl+F6                       | 00                           |                        |                                  |                                          | 11    |

(C) INSOFT sp. z o.o.

Dla naszego przykładu będzie to więc wyglądało następująco:

- Od pierwszej dostawy na 100 sztuk towaru zostają odjęte wszystkie rozchodowane ilości dopóki stan nie zostanie wyzerowany. Mamy zatem 100 (przychód) – 25 (rozchód) – 43 (rozchód) – 7 (rozchód) = 25
- Nie ma więcej ilości rozchodowanych, więc z drugiej dostawy nic nie zostanie zdjęte.
   Pozostanie zatem pełna ilość, a więc 50 sztuk.
- Na koniec zostanie obliczona wartość w oparciu o ceny z dokumentów dostaw:
   25 \* 8,83 + 50 \* 9,55 = 698,25 (czyli dokładnie tyle ile w raporcie).

## 8. Kolumna Vat

W kolumnie tej wyświetlana jest stawka podatku VAT przypisanego do towaru.

Do raportu pobierana jest wartość z karty towaru z pola Stawka VAT.

| 🕐 Towar [1387]                    |          |                     |            |                        |      | ×        |
|-----------------------------------|----------|---------------------|------------|------------------------|------|----------|
| Nazwa: AL gra                     | pe 1.5L  |                     |            |                        |      |          |
|                                   | Skrót (n | azwa na kasach): AL | grape 15L  |                        |      |          |
|                                   | Kod:     | 5900835950226       | Status:    | towar - zwykły         | •    |          |
|                                   | Sww:     |                     | Asortyment | NAPOJE SOKI            |      | •••      |
|                                   | PKWiU:   | 18290               | Kategoria: | <nie wybrana=""></nie> |      | <u> </u> |
| <nie wybrano="" zdjęcia=""></nie> | Jednost  | ka miary: 🛛 szt 🔄   | + :        | Stawka VAT:            | 23 % | •        |
| ··· Ctrl+F11                      | CKU:     |                     |            | Cena ewidencyjna:      | 1,0  | 08 netto |

## 9. Kolumna Asortyment

W kolumnie tej wyświetlana jest informacja do jakiego asortymentu należy towar.

Do raportu pobierana jest wartość z karty towaru z pola Asortyment.

|   | 🔥 Towar [1387]                    | -        |                      |      | -         | -                      | -    |      | x          |
|---|-----------------------------------|----------|----------------------|------|-----------|------------------------|------|------|------------|
|   | Nazwa: AL gra                     | pe 1.5L  |                      |      |           |                        |      |      |            |
|   |                                   | Skrót (r | nazwa na kasach): AL | grap | e 15L     |                        |      |      |            |
|   | <u>.</u>                          | Kod:     | 5900835950226        | Sta  | atus:     | towar - zwykły         | •    |      |            |
|   |                                   | Sww:     |                      | As   | ortyment: | NAPOJE SOKI            |      |      | ••••       |
|   |                                   | PKWiU    | : 18290              | Ka   | tegoria:  | <nie wybrana=""></nie> |      |      | <b>-</b> + |
|   | <nie wybrano="" zdjęcia=""></nie> | Jednos   | tka miary: 🛛 💌       | +    | S         | tawka VAT:             | 23 % | -    |            |
| l | ··· Ctrl+F11                      | CKU:     |                      |      | С         | ena ewidencyjna:       |      | 1,08 | netto      |

## 10. Kolumna Kategoria

W kolumnie tej wyświetlana jest informacja do jakiej kategorii należy towar.

Do raportu pobierana jest wartość z karty towaru z pola Kategoria.

| <b>()</b> Towar [1387]            | -        | -                   | -          |                   | -    | ×          |
|-----------------------------------|----------|---------------------|------------|-------------------|------|------------|
| Nazwa: AL gra                     | pe 1.5L  |                     |            |                   |      |            |
|                                   | Skrót (n | azwa na kasach): AL | grape 15L  |                   |      |            |
|                                   | Kod:     | 5900835950226       | Status:    | towar - zwykły    | •    |            |
|                                   | Sww:     |                     | Asortyment | NAPOJE SOKI       |      | •••        |
|                                   | PKWiU:   | 18290               | Kategoria: | Sok w kartonie    |      | <b>·</b> + |
| <nie wybrano="" zdjęcia=""></nie> | Jednostl | ka miary: 🚺 💌       | + 9        | Stawka VAT:       | 23 % | -          |
| ··· Ctrl+F11                      | ски: Г   |                     |            | cena ewidencyjna: |      | 1,08 netto |

## Raport Towary zagrożone przeterminowaniem

## I. Parametry początkowe raportu

Raport ten funkcjonuje podobnie jak raport **Towary przeterminowane** z tą różnicą, że na podstawie analizy sprzedaży wyświetla towary, które są zagrożone przeterminowaniem. W wynikach raportu można wyświetlić również towary przeterminowane (odpowiada za to jeden z opisanych poniżej parametrów).

Na poniższym zrzucie znajduje się okno z parametrami początkowymi raportu **Towary zagrożone przeterminowaniem**. Część parametrów jest tutaj identyczna jak w przypadku raportu Towary przeterminowane.

| 🖒 Towar                     | y przeterminowane       | ×              |
|-----------------------------|-------------------------|----------------|
| PARAMETRY                   | Y POCZĄTKOWE RAPORTU    |                |
| Identyfikator:              |                         |                |
| Typ identyfikatora:         | Nazwa                   | •              |
| Asortymenty:                | <wszystkie></wszystkie> |                |
| Magazyn:                    | <wszystkie></wszystkie> |                |
| Analizuj sprzedaż z:        | 75                      | ostatnich dni. |
| Pominąć zerowe pozycje:     |                         |                |
| Pominąć już przeterminowane | . 🔽                     |                |
| F2 Dalej Esc Anuluj Alt+F2  | Zapisz jako domyślne    |                |

Parametry **Identyfikator, Typ identyfikatora, Asortymenty** oraz **Magazyn** zostały opisane na początku dokumentu. Poniżej znajduje się opis pozostałych parametrów początkowych:

- <u>Analizuj sprzedaż z</u> pozwala określić ilość dni za które mechanizm przeanalizuje sprzedaż i ustali czy dany towar jest zagrożony przeterminowaniem. Parametr ten ma wpływ na wartości wyświetlane w raporcie w kolumnach **Ilość** oraz **Wartość**.
- <u>Pominąć zerowe pozycje</u> pozwala wyświetlić bądź pominąć w wynikach raportu pozycje z zerowymi ilościami.

 <u>Pominąć już przeterminowane</u> – parametr pozwala wyświetlić w raporcie towary przeterminowane. W oknie z wynikami są one rozróżnione za pomocą znaku "!" umieszczonego w pierwszej kolumnie.

| •         | <u>L</u>                             |                     |       | Towary za                    | grożone przet  | erminowanie                           | m            |                       |                          | – 🗆 🗙          |
|-----------|--------------------------------------|---------------------|-------|------------------------------|----------------|---------------------------------------|--------------|-----------------------|--------------------------|----------------|
| Γ         | Magazyny: Magazyn 01, Magaz          | yn 02, Magazyn Cent | rainy |                              |                |                                       |              |                       |                          |                |
| 2 to<br>1 | <sup>c</sup> tr <sup>i</sup> Nazwa ∇ | ctrl Kod            | 4 Jm  | ់ទ្វ <sup>1</sup> Asortyment | ctrl Kategoria | <sup>c</sup> 拃 <sup>L</sup> Data dok. | ctrl nr dok. | °ġ <sup>r</sup> llość | °tr <sup>i</sup> Wartość | Data przeterm. |
| !         | AL grape 1.5L                        | 5900835950226       | szt   | NAPOJE SOKI                  | Sok w kartonie | 15.11.2013                            | PZ/12/11     | 48,00                 | 51,84                    | 17.11.2013     |
| 1         |                                      |                     | szt   | NAPOJE SOKI                  | Sok w kartonie | 22.11.2013                            | PZ/13/15     | 50,00                 | 54,00                    | 24.11.2013     |
| 1         |                                      |                     | szt   | NAPOJE SOKI                  | Sok w kartonie | 22.11.2013                            | PZ/12/13     | 34,00                 | 36,72                    | 24.11.2013     |
|           |                                      |                     | szt   | NAPOJE SOKI                  | Sok w kartonie | 03.12.2013                            | PZ/13/17     | 180,00                | 194,40                   | 05.12.2013     |
| 1         | AL grape 2L                          | 1038                | szt   | NAPOJE SOKI                  |                | 15.11.2013                            | PZ/12/11     | 400,00                | 432,00                   | 18.11.2013     |
| 1         | Al pomar 1.5I                        | 5900835950028       | szt   | NAPOJE SOKI                  |                | 15.11.2013                            | PZ/12/11     | 400,00                | 432,00                   | 17.11.2013     |
| 1         | Alpejka śnieżka                      | 980                 | kg    | PIECZYWO CIASTA              | Lody           | 15.11.2013                            | PZ/12/11     | 400,00                | 3336,00                  | 17.11.2013     |
| 1         | Aromaty do Ciast 10.8g               | 1610                | szt   | ART SPOŻYWCZE                |                | 16.11.2013                            | ROZB/12/1    | 20,00                 | 7,80                     | 18.11.2013     |
| 1         |                                      |                     | szt   | ART SPOŻYWCZE                |                | 16.11.2013                            | PZ/12/12     | 380,00                | 148,20                   | 18.11.2013     |
|           | Babka Drożdżowa                      | 1010                | kg    | PIECZYWO CIASTA              |                | 03.12.2013                            | PZ/13/20     | 70,00                 | 700,00                   | 06.12.2013     |
|           |                                      |                     | kg    | PIECZYWO CIASTA              |                | 03.12.2013                            | PZ/13/19     | 346,73                | 2011,02                  | 06.12.2013     |

## II. Wyniki i interpretacja raportu

Po zdefiniowaniu i zatwierdzeniu parametrów początkowych system rozpocznie generowanie raportu. Po zakończeniu tej operacji pojawi się okno z wynikami, które będzie miało formę zbliżoną do tej na poniższym zrzucie.

|          | Towary zagrożone przeterminowaniem –                |                   |         |                             |                            |                           |                          |           |                          |                |  |
|----------|-----------------------------------------------------|-------------------|---------|-----------------------------|----------------------------|---------------------------|--------------------------|-----------|--------------------------|----------------|--|
| Mag      | Magazyny: Magazyn 01, Magazyn 02, Magazyn Centralny |                   |         |                             |                            |                           |                          |           |                          |                |  |
| °tr<br>1 | °tri Nazwa . ∇                                      | ctrl Kod          | °tr¹ Jm | ctr <sup>1</sup> Asortyment | ctr <sup>i</sup> Kategoria | °볏 <sup>෦</sup> Data dok. | ctr <sup>i</sup> nr dok. | °ġʻ llość | °tř <sup>i</sup> Wartość | Data przeterm. |  |
| Bal      | beczka Kokosowa                                     | 5902940003125     | szt     | PIECZYWO CIASTA             |                            | 04.12.2013                | PZ/13/23                 | 5,73      | 54,69                    | 12.12.2013     |  |
| Bat      | bka Drożdżowa                                       | 1010              | kg      | PIECZYWO CIASTA             |                            | 03.12.2013                | PZ/13/19                 | 343,55    | 1992,56                  | 15.12.2013     |  |
|          |                                                     |                   | kg      | PIECZYWO CIASTA             |                            | 03.12.2013                | PZ/13/20                 | 70,00     | 700,00                   | 15.12.2013     |  |
| Baj      | jadera                                              | 987               | kg      | PIECZYWO CIASTA             |                            | 25.11.2013                | PZ/13/18                 | 390,91    | 3127,27                  | 16.12.2013     |  |
|          |                                                     |                   |         |                             |                            |                           |                          |           |                          |                |  |
| Esc Ar   | nului F4 Drukui F5 Zapisz                           | F6 XIs Ctrl+F6 OC |         |                             |                            |                           |                          |           |                          |                |  |
|          |                                                     |                   |         |                             |                            |                           |                          |           |                          |                |  |

W raporcie usunięto powtarzające się nazwy i kody w przypadku tego samego towaru.

Działanie to zostało opisane na przykładzie towaru "Babka Drożdżowa", której dotyczą dwa wierze raportu (zostały one oznaczone czerwoną ramką poniżej). Jak widać w jednej linii jest nazwa towaru i jego kod podczas gdy w kolejnej nie ma tych informacji. Oznacza to, że dane w dalszym ciągu są prezentowane dla towaru "Babka Drożdżowa".

|          | •                            |                     |       | Towary za                   | igrożone prze  | terminowanie              | m            |            |                          | - 🗆 ×          |     |
|----------|------------------------------|---------------------|-------|-----------------------------|----------------|---------------------------|--------------|------------|--------------------------|----------------|-----|
|          | Magazyny: Magazyn 01, Magazy | yn 02, Magazyn Cent | rainy |                             |                |                           |              |            |                          |                |     |
| 0tr<br>1 | <sup>ctrl</sup> Nazwa ∇      | ctrl Kod            | 4 Jm  | ctr <sup>L</sup> Asortyment | ctrl Kategoria | °햣 <sup>I</sup> Data dok. | etri nr dok. | st llość ا | °tř <sup>i</sup> Wartość | Data przeterm. |     |
|          | Babeczka Kokosowa            | 5902940003125       | szt   | PIECZYWO CIASTA             |                | 04.12.2013                | PZ/13/23     | 5,73       | 54,69                    | 12.12.2013     |     |
| Г        | Babka Drożdżowa              | 1010                | kg    | PIECZYWO CIASTA             |                | 03.12.2013                | PZ/13/19     | 343,55     | 1992,56                  | 15.12.2013     |     |
| L        |                              |                     | kg    | PIECZYWO CIASTA             |                | 03.12.2013                | PZ/13/20     | 70,00      | 700,00                   | 15.12.2013     |     |
|          | Bajadera                     | 987                 | kg    | PIECZYWO CIASTA             |                | 25.11.2013                | PZ/13/18     | 390,91     | 3127,27                  | 16.12.2013     |     |
|          |                              |                     |       |                             |                |                           |              |            |                          |                |     |
| Es       | c Anuluj F4 Drukuj F5 Zapisz | F6 XIs Ctrl+F6 OC   | 0     |                             |                |                           |              |            |                          |                | //. |

## Opis kolumn raportu

## 1. Kolumna Nazwa

Obowiązują te same zasady co w raporcie Towary przeterminowane.

## 2. Kolumna Kod

Obowiązują te same zasady co w raporcie Towary przeterminowane.

## 3. Kolumna Jm

Obowiązują te same zasady co w raporcie Towary przeterminowane.

## 4. Kolumna Asortyment

Obowiązują te same zasady co w raporcie **Towary przeterminowane**.

## 5. Kolumna Kategoria

Obowiązują te same zasady co w raporcie **Towary przeterminowane**.

## 6. Kolumna Data dok.

**Data dok.** jest powiązana z następną kolumną **nr dok.** Dane do obu kolumn są pobierane bezpośrednio z dokumentu przychodowego.

Jeżeli powrócimy do naszego raportu z początku tego rozdziału możemy zobaczyć, że przykładowo dla ostatniej pozycji, a więc **Bajadera**, data dokumentu przychodowego to 25.11.2013 (jest to dokument PZ/13/18).

| 1        | 2                               |                      |         | Towary za       | igrożone prze               | terminowanie               | m                        |                        |                          | – 🗆 🗙          |
|----------|---------------------------------|----------------------|---------|-----------------|-----------------------------|----------------------------|--------------------------|------------------------|--------------------------|----------------|
|          | Magazyny: Magazyn 01, Magazy    | yn 02, Magazyn Centr | rainy   |                 |                             |                            |                          |                        |                          |                |
| 2ts<br>1 | Ctrl Nazwa ∇                    | Strl Kod             | °tr¹ Jm | ctrl Asortyment | 6 <sup>ctrl</sup> Kategoria | cțr <sup>i</sup> Data dok. | ctr <sup>i</sup> nr dok. | ctr <sup>i</sup> llość | °tř <sup>i</sup> Wartość | Data przeterm. |
|          | Babeczka Kokosowa               | 5902940003125        |         | PIECZYWO CIASTA |                             | 04.12.2013                 | PZ/13/23                 | 5,73                   | 54,69                    | 12.12.2013     |
|          | Babka Drożdżowa                 | 1010                 | kg      | PIECZYWO CIASTA |                             | 03.12.2013                 | PZ/13/19                 | 343,55                 | 1992,56                  | 15.12.2013     |
|          |                                 |                      | kg      | PIECZYWO CIASTA |                             | 03.12.2013                 | PZ/13/20                 | 70,00                  | 700,00                   | 15.12.2013     |
|          | Bajadera                        | 987                  | kg      | PIECZYWO CIASTA |                             | 25.11.2013                 | PZ/13/18                 | 390,91                 | 3127,27                  | 16.12.2013     |
|          |                                 |                      |         |                 |                             |                            |                          |                        |                          |                |
| Es       | sc Anului F4 Drukui F5 Zanisz   | E6 XIs Ctrl+E6 OC    |         |                 |                             |                            |                          |                        |                          | /              |
|          | re Analaj i e Branaj i e Edpice |                      |         |                 |                             |                            |                          |                        |                          |                |

Jeżeli teraz odnajdziemy i otworzymy dokument PZ/13/18 w nagłówku zobaczymy taką samą datę jak ta w raporcie. Jest ona pobierana do raportu właśnie z tego miejsca. Z tego samego dokumentu PZ jest pobierany również jego numer i prezentowany w kolejnej kolumnie **nr dok.** 

| PZ/13/18  |                                   |               |            |   |
|-----------|-----------------------------------|---------------|------------|---|
| 💡 Ctrl+Q  | PRZEGLĄDANIE: DOSTAWA nr PZ/13/18 |               |            |   |
| Dostawca: | TRAD 🥢 🍇                          | Magazyn: Mag  | jazyn 01   | - |
|           | GROBLI, 30-833 NIEPOŁOMICE        | Data:         | 2013-11-25 | - |
|           | 1807. 1                           | Nr dokumentu: | PZ/13/18   |   |

## 7. Kolumna nr dok.

Ten punkt został opisany powyżej przy okazji omawiania kolumny Data dok.

## 8. Kolumna llość

Opis algorytmu wyliczania wartości w kolumnie Ilość:

1. Wyciągany jest stan bieżący towaru,

2. Następnie stan ten jest rozbijany wstecz po ostatnich dostawach\* na dzień dzisiejszy oraz na dni wcześniejsze.

3. Obliczana jest średnia sprzedaż\*\* w rozbiciu na dni tygodnia zgodnie ze zdefiniowanym okresem sprzedaży w parametrach początkowych filtru w polu **Analizuj sprzedaż z.** 

4. W kolejnym kroku brany jest dzień bieżący i według wyliczonej średniej sprzedaży na ten dzień (punkt numer 3.) mechanizm sprawdza czy ilość z najstarszej dostawy już się przeterminowała czy też według wyliczonej sprzedaży zdąży się sprzedać zanim się przeterminuje (mechanizm analizuje te dane w oparciu o datę dostawy powiększoną o termin ważności zdefiniowany w karcie towaru).

5. Następnie brany jest dzień następny (czyli dzień bieżący + 1 dzień do przodu) i algorytm postępuje podobnie, a więc jeżeli ilość z najstarszej dostawy została wyczerpana brana jest kolejna dostawa.

## \*tpprzychod/tpobrot (typ pozycji)

\*\* tprozchod (typ pozycji)

Dla dostaw wyciągane są tylko pozycje na których ilość efektywna jest większa od zera.

## *tpprzychod* obejmuje pozycje z następujących dokumentów:

PZ, MP, PW, Zwrot od odbiorcy, Zwrot do paragonu, Część przychodowa dok. MM, Rozbieżność z dostawy, Receptura, Dostawa prasy, Przesunięcie z towaru na towar.

**tpobrot** obejmuje pozycje z następujących dokumentów: Obrót opakowań, Przesunięcie z towaru na towar – gratisy.

*tprozchod* obejmuje pozycje z następujących dokumentów: Zwrot do dostawcy, WZ, RW, MW, Strata, Paragony, Wymiana towaru, Korekta WZ, Sprzedaż winiet.

## 9. Kolumna przeterm.

Data w tej kolumnie jest wyliczana na podstawie daty z kolumny **data dok.** oraz terminu ważności zdefiniowanego w karcie towaru.

Popatrzmy raz jeszcze na nasz towar **Bajadera**. **Data przeterminowania** wskazuje na 16.12.2013.

| 6                              |                     |       | Towary za       | igrożone prze  | terminowanie                          | em           |                        |                          | - 🗆 🗙          |
|--------------------------------|---------------------|-------|-----------------|----------------|---------------------------------------|--------------|------------------------|--------------------------|----------------|
| Magazyny: Magazyn 01, Magaz    | yn 02, Magazyn Cent | rainy |                 |                |                                       |              |                        |                          |                |
| °tri 2°tri Nazwa ⊽             | <sup>ctrl</sup> Kod | 4 Jm  | ctrl Asortyment | ctri Kategoria | <sup>c</sup> 햣 <sup>I</sup> Data dok. | ctrl nr dok. | °tr <sup>i</sup> llość | °tr <sup>i</sup> Wartość | Data przeterm. |
| Babeczka Kokosowa              | 5902940003125       |       | PIECZYWO CIASTA |                | 04.12.2013                            | PZ/13/23     | 5,73                   | 54,69                    | 12.12.2013     |
| Babka Drożdżowa                | 1010                | kg    | PIECZYWO CIASTA |                | 03.12.2013                            | PZ/13/19     | 343,55                 | 1992,56                  | 15.12.2013     |
|                                |                     | kg    | PIECZYWO CIASTA |                | 03.12.2013                            | PZ/13/20     | 70,00                  | 700,00                   | 15.12.2013     |
| Bajadera                       | 987                 | kg    | PIECZYWO CIASTA |                | 25.11.2013                            | PZ/13/18     | 390,91                 | 3127,27                  | 16.12.2013     |
|                                |                     |       |                 |                |                                       |              |                        |                          |                |
| Esc Anului E4 Drukui E5 Zapisz | F6 XIs Ctrl+E6 OC   |       |                 |                |                                       |              |                        |                          |                |
| ESC Andruj F4 Drukuj F5 Zapisz |                     | /     |                 |                |                                       |              |                        |                          |                |

Została ona wyliczona następująco: data dokumentu dostawy PZ/13/18 to 25.11.2013. Termin ważności przypisany w karcie towaru **Bajadera** wynosi 20 dni. Data przeterminowania została obliczona jako 25.11.2013 + 20 dni, co dało datę **16.12.2013**.

| ۵.                                                                                                    |                    |              | Towar [747]         |                        |                  | ×          |
|----------------------------------------------------------------------------------------------------|--------------------|--------------|---------------------|------------------------|------------------|------------|
| Nazwa: Bajad                                                                                                    | era                |              |                     |                        |                  |            |
|                                                                                                    | Skrót (nazwa na    | kasach): Baj | adera               |                        |                  |            |
| <u>.</u>                                                                                                    | Kod: 987           |              | Status:             | towar - zwykły         | •                |            |
|                                                                                                    | Sww: 2422-9-9      | 1            | Asortyment:         | PIECZYWO CIA           | STA              | •••        |
|                                                                                                    | PKWiU:             |              | Kategoria:          | <nie wybrana=""></nie> |                  | <b>▼</b> + |
| <nie td="" wybrano="" zdjęcia<=""><td>&gt; Jednostka miary:</td><td>kg 💌</td><td>+ s</td><td>tawka VAT:</td><td>8 %</td><td>•</td></nie> | > Jednostka miary: | kg 💌         | + s                 | tawka VAT:             | 8 %              | •          |
| ··· Ctrl+F11                                                                                                    | ски:               |              | C                   | ena ewidencyjna        | :                | 8,00 netto |
| F5 Ceny sp.                                                                                                    | F6 Opis dod. F7    | Stan w ma    | g. <b>F8</b> Kody ( | dod. <b>F9</b> Dostav  | vcy Ctrl+ Gastro | onomia     |
| llość w opak.                                                                                                    | zbiorczym: 0       | 0            | pak. zwrotne:       |                        |                  | ×          |
| lle kilogramóv                                                                                                    | v / litrów:        | sp           | rzedaż w tand       | emie na kasach         | 🗖 ile w opak.:   |            |
| Termin ważno                                                                                                    | sci: 20            | dni          |                     | Notatki:               |                  |            |
| Preferowany                                                                                                    | nr na kasie:  1    | •••          |                     |                        |                  | <u>^</u>   |
|                                                                                                    |                    |              |                     |                        |                  |            |